## Ako nastaviť Microsoft Office Outlook pre príjem a odosielanie pošty

Otvorte si Outlook, v menu Nástroje kliknite na Nastavenie kont...

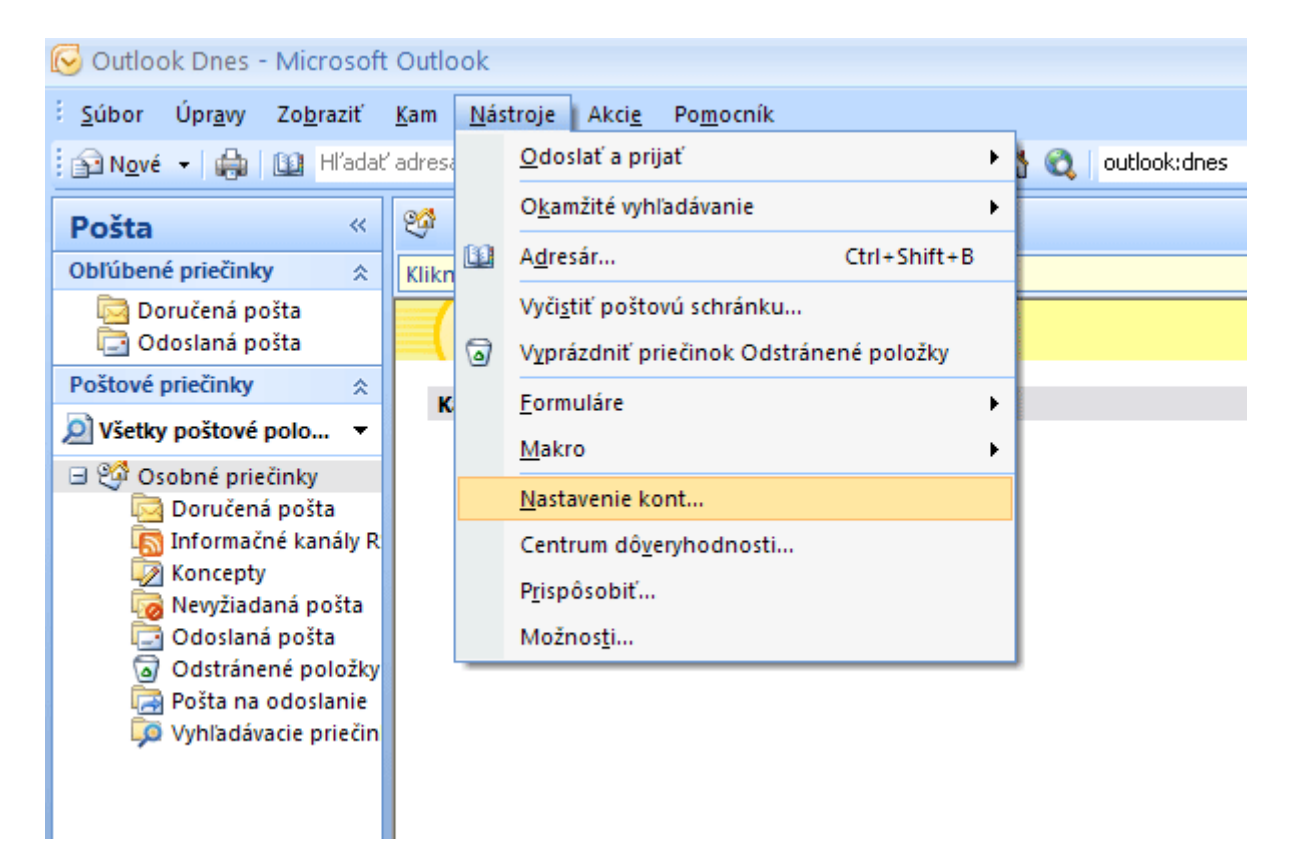

V záložke E-mail kliknite na tlačítko Nové...

| Konto - nastavenie                                                                                                |                             |                       | ×                   |  |  |
|----------------------------------------------------------------------------------------------------|-----------------------------|-----------------------|---------------------|--|--|
| <b>E-mailové kontá</b><br>Môžete pridať alebo odstrániť konto. Môžete tiež vybrať konto a zmeniť jeho nastavenie. |                             |                       |                     |  |  |
| E-mail Súbory s údajmi Informačné kanály RSS                                                                      | Zoznamy SharePoint          | Internetové kalendáre | Publikované kalence |  |  |
| 🙀 Nové 🎌 Opraviť 👕 Zm <u>e</u> niť 🔗                                                                              | Predvoliť 🗙 O <u>d</u> strá | niť 🕈 🖶               |                     |  |  |
| Meno                                                                                                    | Тур                         |                       |                     |  |  |
|                                                                                                    |                             |                       |                     |  |  |
|                                                                                                    |                             |                       |                     |  |  |
|                                                                                                    |                             |                       |                     |  |  |
|                                                                                                    |                             |                       |                     |  |  |
|                                                                                                    |                             |                       |                     |  |  |
|                                                                                                    |                             |                       |                     |  |  |
|                                                                                                    |                             |                       |                     |  |  |
|                                                                                                    |                             |                       |                     |  |  |
|                                                                                                    |                             |                       |                     |  |  |
|                                                                                                    |                             |                       |                     |  |  |
|                                                                                                    |                             |                       |                     |  |  |
|                                                                                                    |                             |                       |                     |  |  |
|                                                                                                    |                             |                       |                     |  |  |
|                                                                                                    |                             |                       | Zavrieť             |  |  |

Vyplňte vaše základné údaje. V tomto príklade si ideme vytvoriť konto pre Jozefa Valibuka a jeho schránku valibuk@abcdef.sk. V skutočnosti zadajte svoje meno a adresu svojej e-mailovej schránky, ktorú ste si predtým u nás vytvorili. Ako heslo vložte heslo platné pre vstup do tejto schránky, podtým ho zopakujte znovu kvôli kontrole.

| Pridanie nového e-mai                                                  | lového konta                                                                                                    | × ×    |
|------------------------------------------------------------------------|----------------------------------------------------------------------------------------------------|--------|
| Automatické nastave<br>Kliknutím na tlačidlo Č<br>poskytovateľa intern | <b>nie konta</b><br>Ĵalej sa nadviaže spojenie s e-mailovým serverom s cieľom konfigurácie nastavenia konta<br>netových služieb alebo konta na serveri Microsoft Exchange. | × ×    |
| ¥aše men <u>o</u> :                                                    | Jozef Valibuk<br>Príklad: Barbara Sankovic                                                                                                    |        |
| <u>E</u> -mailová adresa:                                              | valibuk@abcdef.sk<br>Príklad: barbara@contoso.com                                                                                                    |        |
| <u>H</u> eslo:                                                         | *****                                                                                                    |        |
| Znova zadajte heslo:                                                   | *****                                                                                                    |        |
| <u>Manuálne konfigurovat</u>                                           | Zadajte heslo, ktoré vám poskytol poskytovateľ internetových služieb.<br><sup>°</sup> nastavenia servera alebo ďalšie typy serverov                                        |        |
|                                                                        |                                                                                                    |        |
|                                                                        | < <u>N</u> aspäť Ď <u>a</u> lej >                                                                                                    | Zrušiť |

Zašktrnite políčko **Manuálne konfigurovať nastavenia servera alebo ďalšie typy serverov** a kliknite na**Ďalej**.

| Pridanie nového e-ma | ilového konta                                                         | × ×      |
|----------------------|-----------------------------------------------------------------------|----------|
| Automatické nastavo  | enie konta                                                            | ×        |
|                      |                                                                       |          |
| Vaše men <u>o</u> :  | Jozef Valibuk                                                         |          |
|                      | Príklad; Barbara Sankovic                                             |          |
| E-mailová adresa:    | valibuk@abcdef.sk                                                     |          |
| =                    | Príklad; barbara@contoso.com                                          |          |
| Heslor               | ****                                                                  |          |
| Znova zadaite beslo: | ****                                                                  |          |
| Enora cadajec nesior | Zadaite heslo, ktoré vám poskytol poskytovateľ internetových služieb. |          |
|                      |                                                                       |          |
|                      |                                                                       |          |
|                      |                                                                       |          |
|                      |                                                                       |          |
|                      |                                                                       |          |
| Manuálne konfigurova | ť nastavenia servera alebo ďalšie typy serverov                       |          |
|                      |                                                                       |          |
|                      | < <u>N</u> aspäť D <u>a</u> lej :                                     | > Zrušiť |

Zobrazí sa nové okno, v ktorom vyberte Internetový e-mail a kliknite na Ďalej.

| Pridanie nového e-mailového konta                                                                        | × ×                                       |
|----------------------------------------------------------------------------------------------------|-------------------------------------------|
| Výber e-mailovej služby                                                                                  | ×                                         |
| Internetový e-mail<br>Pripojenie k serveru POP, IMAP alebo HTTP s možnosťami odosielani                  | a a prijímania e-mailových správ.         |
| <b>Server Microsoft Exchange</b><br>Pripojenie k serveru Microsoft Exchange na prístup k e-mailom, kaler | ndáru, kontaktom, faxom a hlasovej pošte. |
| O <b>Iné</b><br>Pripojenie k nižšie uvedenému typu servera.                                              |                                           |
| Služba Outlook Mobile Service (výmena textových správ)                                                   |                                           |
|                                                                                                    |                                           |
|                                                                                                    |                                           |
|                                                                                                    |                                           |
|                                                                                                    | < <u>N</u> aspäť Ď <u>a</u> lej > Zrušiť  |

Vyplňte nastavenia konta tak ako sú uvedené na obrázku. Namiesto domény **abcdef.sk**, ktorá je to uvedená ako príklad, všade zadajte doménu, ktorú vám prevádzkujeme. Potom kliknite na **Ďalšie nastavenia**.

| Pridanie nového e-mailového konta 🛛 😵 🔀                                  |                                         |                                                    |  |  |
|--------------------------------------------------------------------------|-----------------------------------------|----------------------------------------------------|--|--|
| <b>Nastavenie internetového e-m</b> a<br>Všetky tieto nastavenia sú nevy | ailu<br>hnutné na zabezpečenie fungovar | iia e-mailového konta.                             |  |  |
| Informácie o používateľovi                                               |                                         | Test nastavenia konta                              |  |  |
| Vaše meno:                                                               | Jozef Valibuk                           | Po zadaní informácií na tejto obrazovke odporúčame |  |  |
| E-mailová adresa:                                                        | valibuk@abcdef.sk                       | sa sieťové pripojenie.)                            |  |  |
| Informácie o serveri                                                     |                                         |                                                    |  |  |
| Typ konta:                                                               | POP3                                    |                                                    |  |  |
| Server prichádzajúcej pošty:                                             | mail.abcdef.sk                          |                                                    |  |  |
| Server odchádzajúcej pošty (SMTP):                                       | mail.abcdef.sk                          |                                                    |  |  |
| Prihlasovacie informácie                                                 |                                         |                                                    |  |  |
| Meno používateľa:                                                        | valibuk@abcdef.sk                       |                                                    |  |  |
| Heslo:                                                                   | ****                                    |                                                    |  |  |
| 🗹 Zapamä                                                                 | tať si heslo                            |                                                    |  |  |
| Vyžadovať prihlásenie použitím ovo<br>heslom (SPA)                       | erenia zabezpečeným                     | Ďalšie nastavenia                                  |  |  |
|                                                                          |                                         | < Naspäť Ďalej > Zrušiť                            |  |  |

Vyberte záložku Server odosielanej pošty a zaškrtnite možnosť **Server odosielanej** pošty (SMTP) vyžaduje overenie. Ponechajte zvolenú možnosť Použiť rovnaké nastavenie ako pre server prichádzajúcej pošty. Kliknite na OK.

| Nastavenie internetového e-mailu 🛛 🔀                               |
|--------------------------------------------------------------------|
| Všeobecné Server odosielanej pošty Pripojenie Spresnenie           |
| Server odosielanej pošty (SMTP) vyžaduje overenie                  |
| Použiť rovnaké nastavenie ako pre server prichádzajúcej pošty      |
| O Prihlasovať sa ako                                               |
| Me <u>n</u> o používateľa:                                         |
| Heslo:                                                             |
| ✓ Zapamätať si heslo                                               |
| Vyžadovať overenie zabezpečeným heslom (SPA)                       |
| O Prihlásiť sa na server prichádzajúcej pošty pred odoslaním pošty |
| OK Zrušiť                                                          |

Po kliknutí na Ďalej sa zobrazí informácia, že ste si správne nakonfigurovali nové e-mailové konto.

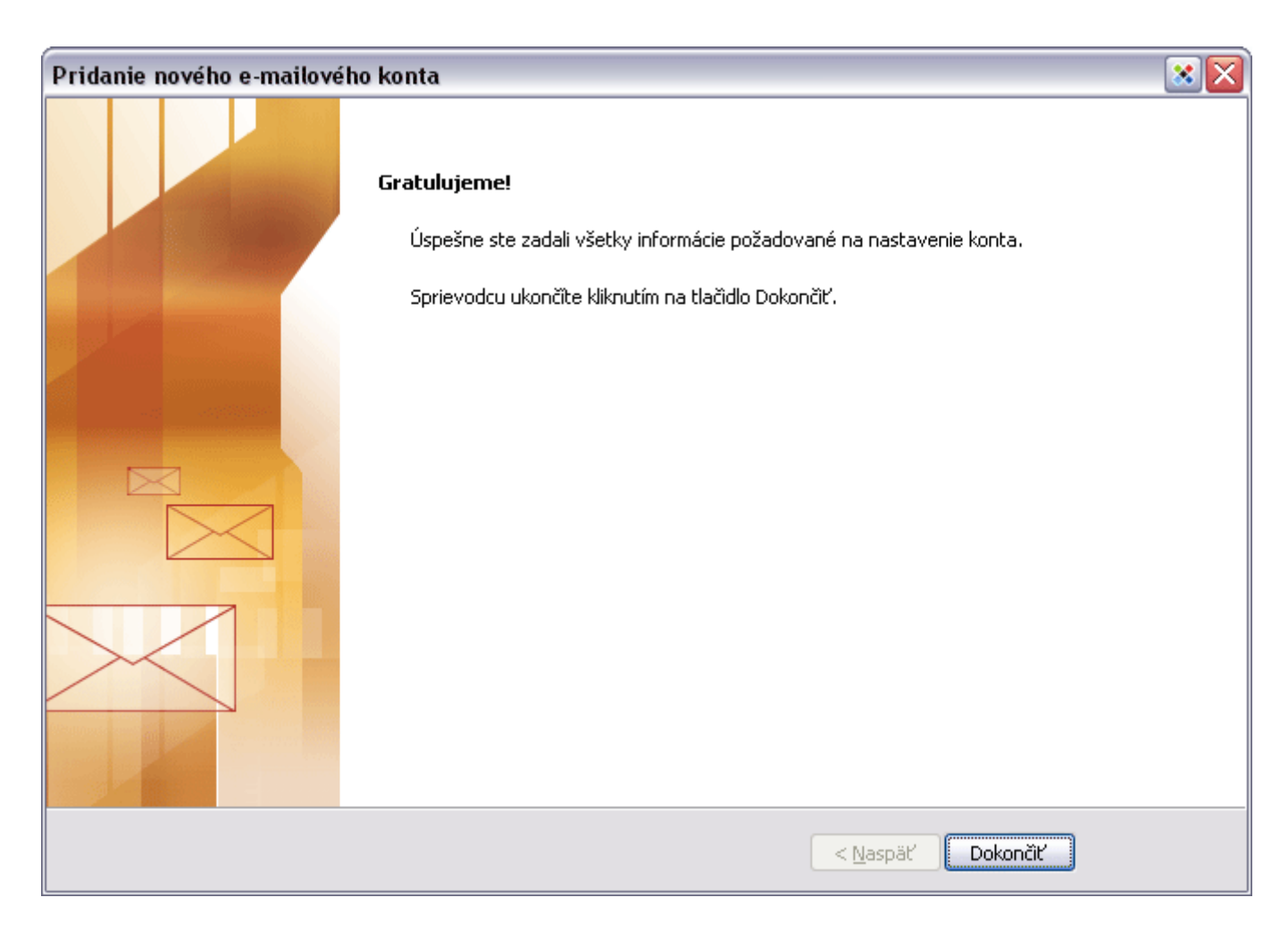

Kliknite na Dokončiť. E-mailové konto je nastavené a môžete ho začať používať.

## Prihlásenie Moje tiketyVytvoriť tiket

## Iné Články

Ako nastaviť Mozilla Thunderbird pre príjem a odosielanie poštyČo je SMTP autorizácia a prečo je potrebnáAntivírusová ochranaV čom s je rozdiel medzi emailovou schránkou a e-mailovým aliasomHeslo - dajte si záležať, aké si zvolíteWebmail